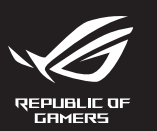

# MECHANICAL GAMING KEYBOARD ROG STRX SCOPE NX **WIRELESS DELUXE**

| Quick Start Guide         | Beüzemelési útmu                     |
|---------------------------|--------------------------------------|
| 快速使用指南(繁體中文)              | Стисле керівницт<br>початку експлуат |
| 快速使用指南(简体中文)              | Instrukcja szybkiej                  |
| クイックスタートガイド               | Rychlý průvodce                      |
| 빠른 시작 설명서                 | Ghid de pornire ra                   |
| Guide de démarrage rapide | Snabbstartsguide                     |
| Schnellstartanleitung     | Stručný návod na                     |
| Guida rapida              | Quick Start-vejled                   |
| Краткое руководство       | Pikaopas                             |
| Guía de inicio rápido     | Hurtigstartveiledr                   |
| Beknopte handleiding      | Guia de consulta r                   |
| Hızlı Başlangıç Kılavuzu  | يل السريع                            |
|                           |                                      |

# о лля stalaci

دليل التش

## Package Contents

|                    | PrtSc ScrLk Pause | 1 A 5 F 5                                     |
|--------------------|-------------------|-----------------------------------------------|
|                    | Frs Home PgUp     | Nam / * -                                     |
|                    | Del End PgOn      | 7 8 9<br>House A PyUp +                       |
|                    |                   | ч <u></u> , , , , , , , , , , , , , , , , , , |
|                    | A COMPANY         |                                               |
|                    | Control Capter    |                                               |
| REPUBLIC OF GRMERS |                   |                                               |

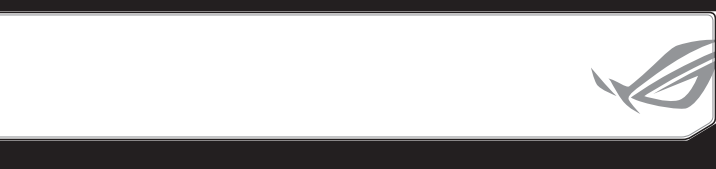

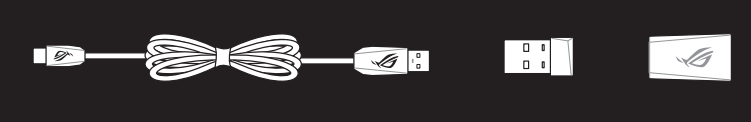

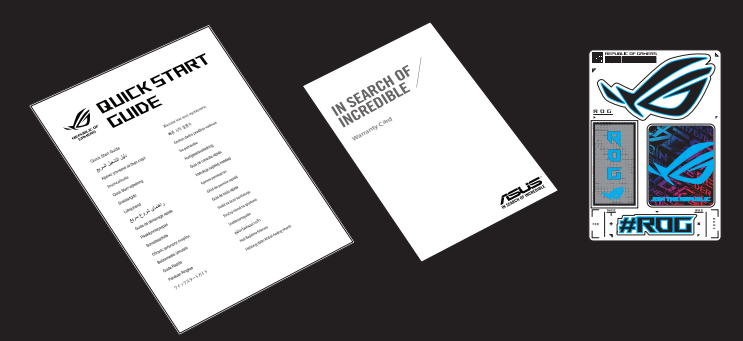

- The illustration is for reference only. Actual product specifications 圖示僅供參考。實際產品規格如鍵盤佈局可能因型號而異。 图示仅供參考。实际产品规格如键盘布局可能因型号而异。
- We recommend using the wireless dongle extender when using the keyboard in 2.4GHz mode. 曾使用鍵盤的 2.4GHz 連線模式時,建識您可以搭配無線撥收延長器以使用。/ 当使用鍵盘的 2.4GHz 连接模式时,建议您可以搭配无线接收延长器以使用。
- Only use the wireless dongle extender for the wire 無線接收器延長器僅可用於連接無線接收器。 无线接收器延长器仅可用干连接无线接收器。

## **Keyboard features**

Q18999

First Edition October 2021

All Rights Reserved

#### Top view (US layout for reference)

Copyright © ASUSTeK Computer Inc

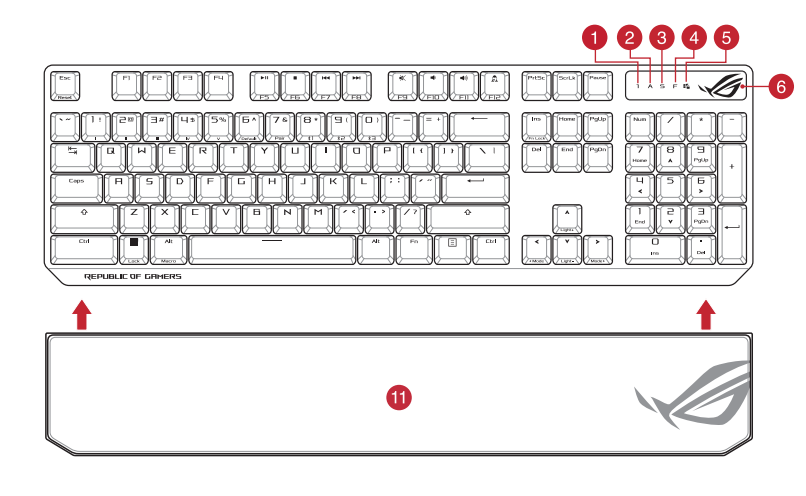

#### Rear view

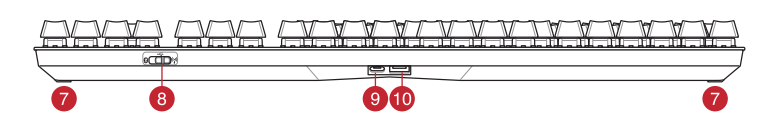

- RGB indicator / RGB 指示燈 / RGB 指示灯
- 2 Caps Lock indicator / 大寫字母鎖定指示燈 / 大写字母锁定指示灯
- 3 Scroll Lock indicator / 滾動鎖定指示燈 / 滚动锁定指示灯
- 4 Function Lock indicator / 功能鍵鎖定指示燈 / 功能键锁定指示灯
- 5 Win lock indicator / Win lock 指示燈 / Win lock 指示灯
- 6 Kickstand / 支架 / 支架
- Magnetic dongle storage / 無線接收器磁吸收納 / 无线接收器磁吸收纳
- 8 Power switch / 電源開闢 / 电源开关
- 9 USB Type-C<sup>°</sup> port / USB Type-C<sup>°</sup> 連接埠 / USB Type-C<sup>°</sup> 接口
- 10 Magnetic wrist rest / 磁吸式手托 / 磁吸式手托

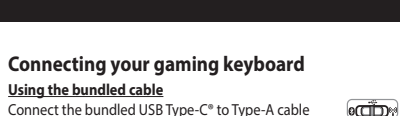

Connect the bundled USB Type-C® to Type-A cable to your gaming keyboard and a USB port on your

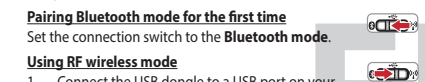

- Connect the USB dongle to a USB port on your
- 2. Set the connection switch to the **RF 2.4G** Wireless mode
- Pairing Bluetooth mode to additional host devices (max. 3)
- Iring Dietootn mode to additional nost devices (max.) Set the connection switch to the **Bluetoevites** (max.) Press and hold the **FN + 7** for 3 seconds until the RGB indicator on your gaming keyboard starts to blink blue. Once your gaming keyboard has been successfully paired, the RGB indicator on your gaming keyboard will light up blue for 2 decendent
- blue for 3 seconds

## Connecter votre clavier gaming

- En utilisant le câble fourni ومتيتهم ectez le câble USB Type-C° vers Type-A fourni à otre clavier et à un port USB de votre c
- Premier appairage en mode Bluetooth
- Réglez l'inte Bluetooth.
- <u>En utilisant le mode sans fil</u>
- (**)** Connectez le dongle USB au port USB de votre upteur de connexion sur le **mode**
- Réglez l'interrupt sans fil RF 2.4G.

•**•** 

۲ ۲ ۲

o**rite** 2

- Appairage d'appareils supplémentaires en mode Bluetooth. (3 max.) 1. Réglez l'interrupteur de connexion sur le **mode Bluetooth**.
- Appuyez sur **Fn + 7** pendant 3 secondes, jusqu'à ce que le voyant lumineux de votre clavier gaming commence clignoter en bleu. Une fois votre clavier appairé, le voya ineux de votre clavier gaming s'allume en bleu pendan
- Ihre Gaming Tastatur verbinden
- Mitgeliefertes Kabel verwenden Verbinden Sie das mitgelieferte USB-Typ-C\*-zu-Typ-A-Kabel mit Ihrer Gaming Tastatur und mit einem USB-Ancr/Luss an Ihrem Computer
- Im Bluetooth-Modus erstmals koppeln egen Sie den Schalter für die Verbindung auf
- RF WLAN-Modus verwenden ن ورونی <sup>3</sup> ıle mit eine n USB-
- Legen Sie den Schalter für die Verbindung auf **RF 2,4G WLAN-Modus** fest. Im Bluetooth-Modus mit zusätzlichen Host-Geräten

#### nax. 3) koppelı

- X.3) Koppein Legen Sie den Schalter für die Verbindung auf Bluetooth-Modus fest. Halten Sie FN + 7 für drei Sekunden gedrückt, bis die RGB-Anzeige an Ihrer Gaming Tastatur blau zu blinken beginnt.
- Anzeige an Ihrer Gaming Tastatur blau zu blinken beginnt. Sobald Ihre Gaming Tastatur erfolgreich gekoppelt wurde, leuchtet die RGB-Anzeige drei Sekunden lang blau.

## Updating the firmware and customization Connect your gaming keyboard using the bundled cable and the USB dongle to USB ports on your computer.

- »رطيت»
- ownload and install the Armoury Crate software from https://rog.asus.com Follow the software instructions to update your gaming keyboard firmware. Customize your gaming keyboard using Armoury Crate.
- **Battery Status** The RGB indicator on your gaming keyboard will turn **red** (**blinking**) and the LEDs for all the other keys will switch off when the battery power is below 20% in wireless mode. You may charge your gaming keyboard by using the bundled USB cable.
- NOTE: When charging the wireless gaming keyboard, the power output may vary according to the USB port you connect your gaming keyboard to.

#### Mise à jour du firmware et personnalisation

- Connectez votre clavier gaming grâce au câble fourni et le dongle USB à l'un des ports USB de votre ordinateur.
- Téléchargez et installez le logiciel Armoury Crate en vous rendant sur <u>https://rog.asus.com</u> Suivez les instructions du logiciel pour mettre à jour le firmware de votre clavier.
- nalisez votre clavier gaming avec Armoury Crate. État de la batterie
- Le voyant lumineux de votre clavier gaming deviendra **rouge** (clignotant) et les LED de toutes les autres touches seront éteintes lorsque le niveau de batterie est inférieur à 20% en mode sans fil. Vous pouvez recharger votre clavier gaming en utilisant le câble USB fourni.
- REMARQUE : Lorsque vous rechargez le clavier sans fil, la puissance de sortie peut varier en fonction du port USB auquel le clavier est connecté.

#### Firmware aktualisieren und anpassen

- Verbinden Sie Ihre Gaming Tastatur über das mitgelieferte Kabel und den USB-Dongle mit den USB-Anschlüssen Ihres ارم الم
- Laden Sie die Armoury Crate Software unter <u>https://rog.asus.com</u> herunter und installieren Sie sie. Befolgen Sie die Anweisungen in der Software, um die Firmware Ihrer Gaming Tastatur zu aktualisieren. Passen Sie Ihre Gaming Tastatur über Armoury Crate an.
- Akkustatus

- Die RGB-Anzeige an Ihrer Gaming Tastatur leuchtet **rot (blinkend)** und die LEDs aller anderen Tasten werden ausgeschaltet, wenn die Akkuleistung im Drahtlos-Modus unter 20% liegt. Sie können Ihre Gaming Tastatur mithilfe des mitgelieferten USB-Kabels aufladen.
  - HINWEIS: Beim Aufladen der kabellosen Gaming Tastatur kann die Ausgangsleistung je nach USB-Anschluss variieren, mit dem Sie Ihre Gaming Tastatur jeweils verbinden.

#### Collegamento del tastiera da gioco Uso del cavo in dotazione C° > tipo A al tastiera da ioco e alla porta USB del v «طّت» rima associazione della modalità Bluetooth mpostate il selettore mod ulla **modalità Bluetooth**. Uso della modalità wireless RF Collegate il dongle USB ad una porta USB del Collegate il dongle USB ad una porta USB del Collegate il dongle USB ad una porta USB ad una porta USB del Collegate il dongle USB ad una porta USB ad una porta ostro computer Impostate il selettore modalità di connessione sulla modalità senza fili RF 2.4GHz. Stato della batteria <u>Associazione della modalità Bluetooth a dispositivi</u> <u>host aggiuntivi (max.3)</u> Impostate il selettore modalità di connessione sulla modalità Bluetooth. Premete e tenete premuto il **FN + 7** per 3 secondi, finché l'indicatore RGB sulla tastiera da gioco lampeggerano di colore blu. Ad associazione avvenuta il RGB del tastiera da gioco si accende di una luce blu fissa per 3 secondi. 2. Conectar el teclado para juegos Usar el cable incluido

#### necte el cable USB Tipo-C® a Tipo-A incluido al teclado ra juegos y a un puerto USB de su PC. ° C Asociar el modo Bluetooth por primera vez stablezca el conmutador de conexión en el **modo de** Bluetooth. e Ciric Usar el modo inalámbrico de RF Conecte la llave USB integrada al puerto USB del (**1**) 2. Establezca el conmutador de conexión en el modo inalámbrico de 2,4 GHz de RF. Asociar el modo Bluetooth a dispositivos host adicior como máximo) Establezca el conmutador de conexión en el **modo de** Bluetooth. Presione sin **FN + 7** de asociación durante 3 segundos hasta el indicador RGB del teclado para juegos comiencen a parpadear en azul. Una vez que el teclado para juegos se haya asociado correctamente, el indicador RGB de dicho ratón se iluminará en verde durante 3 segundos. 2

Oyun klavyeniz bağlama Birlikte verilen kabloyu kullanma Birlikte verilen USB Type-C<sup>e</sup> - Type-A arası kabloyu oyun klavyesi ve bilgisayarınızdaki bir USB bağlantı noktasına takın. 

#### **3luetooth modunu ilk kez eşleştirme** Bağlantı anahtarını **Bluetooth moduna** <u>RF kablosuz modunu kullanma</u>

- Birlikte sağlanan USB yardımcı aygıtını bilgisavarınızın USB bağlantı noktasına bağlayın (**1**)
- Bağlantı anahtarını RF 2.4G Kablosuz moduna ayarlayın. Bluetooth modunu ek ana aygıtlarla eşleştirme (maks. 3)
- Bağlantı anahtarını **Bluetooth moduna** ayarlayın.
   **FN + 7**, oyun klavyenizdeki RGB'ler mavi renkte yanıp sönene dek 3 saniye basılı tutun. Oyuncu fareniz başa
- eşleştirildikten sonra, oyun klavyenİzin üzerindeki RGB göstergesi, 3 saniye kadar mavi renkte yanacaktır.

# Připojení herní klávesnice Použití dodaného kabelu

#### řipojte přiložený kabel USB Type-C° na Type-A k herní lávesnice a k portu USB počítače. . دري ک První spárování v režimu Bluetooth

- Nastavte přepínač připojení na bezdrátový radiofrekvenční režim **Bluetooth**. Použití bezdrátového rádiového režimu Připoite dodaný kabel USB adaptér k portu USB
- Nastavte přepínač připojení na bezdrátový radiofrekvenční režim 2,4 G. Spárování s dalšími hostitelskými zařízeními (max. 3) v
- režimu Blu režim Blue ooth
- 2. Stiskněte a podržte **FN + 7** 3 sekundy, dokud indikátor RGB na vaší herní klávesnici blikat modře. Po úspěšném spárova nerní myši bude indikátor RGB na herní klávesnice svítit 3 sekundy modře.

#### Uw gamingtoetsenbord aansluiten Met de meegeleverde kabel

iluit de meegeleverde USB Type-C<sup>®</sup> naar Type-A-abel aan op uw gamingtoetsenbord en een USB-

De Bluetooth-modus voor de eerste keer koppeler **0000000**3. itel de verbindingsschakelaar in op de **Bluetooth** 

Met de draadloze RF-modus

# Ligar o seu teclado gamer

Emparelhar o modo Bluetooth com dispositivos hos

Defina o comutador do modo de ligação para o modo Bluetooth.

Prima e mantenha premido o botão de **FN +7** durante 3 segundos aaté que o indicador RGB em seu teclado aam segundos aaté que o indicador Nob Erni seu recious youro comecem a piscar em azul. Assim que o rato gaming tiver sido emparelhado com sucesso, o indicador RGB do seu teclado gamer irá ficar iluminado em azul durante 3

Ligue o seu teclado gamer ao seu computador usando o cabo incluído Usando o cabo fornecido Ligue o cabo USB Type-C° para Type-A incluído ao seu teclado gamer e a uma porta USB do seu computador. ار الم Emparelhando o modo Bluetooth pela primeira vez Faca Download e instale o software Armoury Crate a efina o comutador do modo de ligação para o modo 0**110**0 Faça Download e instale o software Armoury Crate a partir de <u>https://rog.asu.scom</u>. Siga as instruções de software para atualizar o firmware do seu teclado gamer. Personalize o seu teclado gamer usando a Armoury Crate. Usando o modo sem fio RF

Ligue o adaptador USB a uma porta USB do seu computador. 4. Defina o comutador do modo de ligação para o modo **Wireless RF 2.4G**.

#### Aggiornamento del firmware e personalizzazione

Collegare il tastiera da gioco utilizzando Crate cavo in dotazione e l'adattatore USB alle porte USB del computer.

2. Scaricate e installate il software Armoury Crate dal sito https://

rog.asus.com
 Seguite le istruzioni del software per aggiornare il firmware del vostro tastiera da gioco.

L'indicatore RGB della tastiera gaming si accende di rosso (respiro) e i LED degli altri tasti si spengono quando la carica residua della batteria è inferiore al 20% nella modalità senza fili. Potete caricare la batteria della tastiera gaming usando il cavo USB in dotazione

NOTA: Quando si carica la tastiera da gioco wireless, la potenza in uscita notrebbe variare in base alla porta USB a cui si collega la tastiera da gioco

#### Actualización del firmware y personalización

Conecte el teclado para juegos con el cable incluido y la llave USB a los puertos USB de su PC. 

Descargue e instale el software Armoury Crate desde

https://rog.asus.com. Siga las instrucciones de software para actualizar el firmware del teclado para juegos.

Personalice el teclado para juegos mediante Armoury Crate

#### Estado de la batería

El color del indicador RGB del teclado para juegos cambiará a **rojo (respirando)** y los LED de todas las demás teclas se apagarán cuando la energía de la batería sea inferior al 20 % en modo inalámbrico. Puede cargar el teclado para juegos utilizando el cable USB incluido.

NOTA: Al cargar el teclado para juegos inalámbrico, la salida de energía puede variar según el puerto USB al que conecte el teclado

#### Aygıt yazılımı güncelleme ve kişiselleştirme

Oyun klavyeniz birlikte verilen kabloyu ve USB donanım anahtarını kullanarak bilgisayarınızdaki USB bağlantı

- \* شتائ
- Armoury Crate yazılımını <u>https://rog.asus.com</u> adresinden indirip yükleyin.
- Oyun klavyeniz donanım yazılımını güncellemek için yazılım talimatlarını izleyin. Armoury Crate yazılımını kullanarak oyun klavyeniz
- **Pil Durumu**

Oyun klavyenizdeki RGB göstergesi kırmızıya döner (nefes alır) ve kablosuz modda pil gücü %20'nin altına düştüğünde diğer tüm tuşların ışıkları söner. Oyun klavyenizi birlikte verilen USB kablosunu kullanarak şarj edebilirsiniz.

NOT: Kablosuz oyun klavyesini şarj ederken, güç çıkışı oyun klavyenizi bağladığınız USB bağlantı noktasına göre değişebilir.

#### Aktualizování firmwaru a přizpůsobení

Připojte svoji herní klávesnice pomocí dodaného kabelu a adaptéru dongle USB k portům USB na vašem počítači.

#### ۲ ۲

- Stáhněte a nainstalujte software Armoury Crate z web
- Attps://rog.asus.com.
   Podle pokynů softwaru zaktualizujte firmware herní
- 4. Přizpůsobte vaši herní klávesnice pomocí Armoury Crate.

#### Stav baterie

radiofrekvenční režim 2,4 G. śrování s dalšími hostitelskými zařízeními (max. 3) v imu Bluetooth Nastavte přepínač připojení na bezdrátový radiofrekvenční kastavte přepínač připojení na bezdrátový radiofrekvenční v stavte přepínač připojení na bezdrátový radiofrekvenční v stavte přepínač přepínač přepínač přepínační stavte přepínační stavte přepínač přepínač přepínač přepínační stavte přepínační stavte přepínač přepínač přepínační stavte přepínační stavte přepínační stavte přepínační stavte přepínační stavte přepínační stavte přepínační stavte přepínační stavte přepínační stavte přepínační stavte přepínační stavte přepínační stavte přepínační stavte přepínační stavte přepína nabít pomocí dodaného kabelu USB.

POZNÁMKA: Při nabíjení bezdrátové herní klávesnice se může výstupní výkon lišit v závislosti na portu USB, ke kterému herní klávesnici připojíte.

#### De firmware en aanpassing bijwerken

Sluit uw gamingtoetsenbord aan op uw computer via de meegeleverde kabel.

- الم الم
- Download en installeer de Armoury Crate-software van https://rog.asus.com. Volg de softwareinstructies voor het bijwerken van de firmware van uw gamingtoetsenbord. Pas uw gamingtoetsenbord aan met Armoury Crate.

stel de verbindingsschakelaar in op de Bluetooth modus.
 Stel de verbindingsschakelaar in op de Bluetooth modus.
 Houdt u de FN + 7 3 seconden ingedrukt tot de RGB-indicator op uw gamingtoetsenbord blauw op gedurende 3

#### Atualizar o firmware e personalizar

#### Status da bateria

O indicador RGB no teclado para jogos ficará vermelho (respirando) e os LEDs de todas as outras teclas se apagarão quando a bateria estiver abaixo de 20% no modo sem fio. Você pode carregar o teclado para jogos usando o cabo USB r formerido em conjunto.

NOTA: Ao carregar o teclado para jogos sem fio, a saída de energi pode variar de acordo com a porta USB à qual você conecta o seu teclado para jogos

#### Подключение игровой клавиатуры

Обновление прошивки и настройка Подключите игровую клавиатуру с помощью поставляемого в комплекте кабеля и USB-прие разъему USB на компьютере.

Скачайте и установите программное обеспечение Armoury Crate c <u>https://rog.asus.com</u>

Следуйте инструкциям для обновления прошивки клавиатуры.

Когда аккумулятор разрядится ниже 20% в беспроводном режиме, индикатор RGB на клавиатуре начнет "дышать" красным цветом, а индикаторы всех остальных клавиш погаснут. Игровую клавиатуру можно зарядить с помощьк поставляемого в комплекте USB-кабеля.

ПРИМЕЧАНИЕ: При зарядке беспроводной игровой клавиатуры выходная мощность может отличаться в зависимости от разъема USB, к которому подключена

Yhdistä pelinäppäimistö liittämällä toimitukseen kuuluva kaapeli ja USB-käyttöavain tietokoneen USB-portteihin.

Lataa ja asenna Armoury Crate -ohjelmisto osoitteesta https://rog.asus.com. Päivitä pelinäppäimistö laiteohjelmisto ohjelmiston ohjeiden mukaisesti. Mukauta pelinäppäimistö Armoury Crate-ohjelmistolla.

istön RGB-merkkivalo muuttuu **punaisek**s

HUOMAUTUS: Langatonta pelinäppäimistöä ladattaessa, virtalähtö voi vaihdella sen USB-portin mukaan, johon liität

A firmware frissítése és testreszabás

Csatlakoztassa a játékbillentyűzet a tartozék kábel és az USB kulcs segítségével a számítógép USB portjához.

Töltse le és telepítse az Armoury Crate szoftvert a

következő weboldairoi https://rog.asus.com. Frissítse az játékbillentyűzet firmware-ét a szoftver útmutatása szerint.

Testreszabhatia a játékbillentvűzet az Armoury Crate

A játékbillentyűzet RGB jelzőfénye vörös (lélegző) lesz és a minden más gomb LEDje kikapcsol amikor az akkumulátor feszültsége 20% alatti vezeték nélküli módban. A játékbillentyűzetet feltöltheti a tartozék USB kábel

MEGJEGYZÉS: Amikor vezeték nélküli gamer billentyűzetét tölti, a tápfeszültség-kimenet változhat attól függően, mely USB-aljzatho: csatlakoztatta a gamer billentyűzetet.

Koble til spilltastatur med den medfølgende kabelen og USB-donglen til USB-portene på datamaskinen.

Last ned og installer Armoury Crate-programvaren fr https://rog.asus.com. Følg instruksjonene i programvaren for å oppdatere fastvaren til spilltastatur.

RGB-indikatoren på spilltastaturet ditt blir **rødt (puster)** og LED-lampene fo alle de andre tastene slukkes når batteristrømmen er under 20 % i trådløs modus. Du kan lade spilltastaturet med den medfølgende USB-kabelen.

Aktualizowanie oprogramowania układowego i dostosowywanie

Pobierz i zainstaluj oprogramowanie Armoury Crate ze strony <u>https://rog.asus.com</u>.

strony nitps://ogasus.com. Wykonaj instrukcje w oprogramowaniu, aby zaktualizować oprogramowanie układowe klawiaturze gamingowej. Dostosuj klawiaturze gamingowej za pomocą oprogramowania Armoury Crate.

spacine ponizej zv%, wskaznik kob na klaviaturze do gier będzie świecił (oddychającym) czerwonym światłem, a diody LED pozostałych klawiszy zostaną wyłączone. Klawiaturę do gier można naładować przy użyciu dołączonego kabla USB.

NOTATKA: Moc wyjściowa podczas ładowania bezprzewodowej klawiatury dla graczy zależy od portu USB, do którego klawiatura została podłączona.

Aktualizácia firmvéru a prispôsobenie

Hernej klávesnici pripojte pomocou dodaného kábla a USB adaptéra do portov USB v počítači.

Z lokality <u>https://rog.asus.com</u> si prevezmite súbor Armoury Crate a nainštalujte si ho. Podľa pokynov softvéru vykonajte aktualizáciu firmvéru hernej klávesnici.

Hernei klávesnici si prispôsobte podľa aplikácie

Na hernej klávesnici bude svietiť červená LED kontrolka RGB (rozjasňujúca) a keď je batéria nabitá na menej ako 20 %, zhasnú LED kontrolky pre všetky ostatné klávesy. Hernú myš môžete nabiť pomocou dodaného kábla USB.

POZNÁMKA: Pri nabíjaní bezdrôtovej hernej klávesnice sa výstupný výkon môže líšiť podľa portu USB, do ktorého ste zapojili berní klávesnicu

Podłącz dołączony kabel i moduł USB klawiaturze gamingowej do portów USB w komputerze.

MERK: Når du lader det trådløse spilltastaturet, kan strømutgangen

Tilpass spilltastatur ved hjelp av Armoury Crate.

(hengitys) ja kaikkien muiden näppäinten LED-valot kytkeytyvät pois päältä, kun akun varaus on alle 20 % langattomassa tilassa. Voit ladata pelinäppäimistöä toimitukseen kuuluvalla USB-kaapelilla.

Состояние аккумулятора

Laiteohjelmiston päivitys ja

nukauttaminen

هرييك

۲

segítségével

nálatávaľ

100 N

**Batteristatus** 

1

Stav batérie

Akkumulátor állapota

Oppdaterer fastvaren og tilpass

Akun tila

Pelinäppä

Выполните настройку клавиатуры с помощью Armoury Crate.

#### Использование прилагаемого кабеля

с помощью поставляемого в комплекте кабеля Туре-С на Туре-А

ണ്ട

2.

. د ت ت 🔁

( ( ( ( ( )))

e

• **\* \* \*** 4

(**)** 

•**T** 

() ()

e 4

. .

»ر ر الله ال

Сопряжение в режиме Bluetooth в первый раз

- ите переключате ние **Режим Віце**
- спользование режима RF Подключите адаптер USB к USB-порту
- Установите переключатели положение Беспроводно им 2.4 ГГц
- ряжение в режиме Blue тами (макс. 3)
- Режим Bluetooth
- Нажмите и удерживайте **FN + 7** в течение 3 секунд, пока индикатор RGB на игровой клавиатуре не нач пола индикатор кор на игровой клавиатуре не начнет мигать синим цветом. После успешного сопряжения индикатор RGB на клавиатуре загорится синим цветом

#### Pelinäppäimistö liittäminen

Toimitukseen kuuluvan kaapelin käyttö Liitä toimitukseen kuuluva USB Type-C\* - Ty -kaapeli pelinäppäimistö ja tietokoneen USI Bluetooth-tilan pariuttaminen ensimmäistä kertaa

#### Aseta liitäntäkytkin Bluetooth -tilaan

- Langattoman radiotaajuustilan kävttö
- Liitä toimitukseen kuuluva USB-käyttöavain tietokoneen USB-porttiin. Aseta liitäntäkytkin langattomaan **RF 2.4G**
- Bluetooth-tilan pariuttaminen lisäisäntäla 1. Aseta liitäntäkytkin Bluetooth -tilaan. Pidä **FN + 7** painettuna 3 sekuntia, kunnes pelinäppäimistösi RGB-merkkivalo alkavat v
- Kun pelinäppäimistö pariuttaminen on onnistunut, pelihiiren RGB-merkkivalo palaa sinisenä 3 sekuntia.

#### A játékbillentyűzet üzembe helyezése A mellékelt kábel használata

Csatlakoztassa a tartozék USB Type-C® - Type A kábelt a játékbillentyűzet és a számítógép USB portjához. ണ്ണം Bluetooth-módban történő első párosítás

Az RF vezeték nélküli mód használata

tlakoztassa a tartozékként kapot dverkulcsot a számítógép USB-p Állítsa át a csatlakozási kapcsolót az RF 2,4 GHz-es vezeték nélküli üzemmódra.
 Bluetooth-módban történő párosítás további gazdaeszközökkel (maximum 3)
 Állítsa át a csatlakozási kapcsolót az Bluetooth-es üzemmódra.

- Tartsa megnyomva a **FN + 7** 3 másodpercig, amíg az RGB jelzőfény a játékbillentyűzeten kék szinnel fognak villogni. Miután a játszdegér párosítása sikeresen megtörtént, a játékbillentyűzet lévő RGB-jelzőfény 3 másodpercig kék színnel fog világítani

#### Koble til spilltastatur

#### Med den medfølgende kabelen

Koble den medfølgende USB Type-C<sup>®</sup> til Type-A-kabelen ti spilltastatur og en USB-port på datamaskinen. 

#### Pare Bluetooth-modus for første gang tilkoblingsbryteren til **Blue**

- Med trådløs RF-modus
- Koble den medfølgende USB-donglen til datamaskinens USB-port. Sett tilkoblingsbryteren til **RF 2,4 GHz trådløs**
- Pare Bluetooth-modus til flere vertsenheter (maks. 3)
  1. Sett tilkoblingsbryteren til Bluetooth modus.
- Holder du inne **FN + 7** i 3 sekunder til RGB-indikatoren på spilltastaturet begynner å blinke blått. Når spillmusen har blitt paret, lyser RGB-indikatoren på spilltastatur blått i 3 cokunder.

## Podłaczanie klawiaturze gamingowej

Korzystanie z dołaczonego kabla Podłącz dołączony kabel USB Type-C° na klawiaturze gamingowej i do portu USB v ന്റെ 1

## Pierwsze parowanie w trybie Bluetooth

- Ustaw przełącznik połączenia w pozycji trybu Bluetooth.
- 0 Korzystanie z bezprzewodowego trybu RF Podłącz dostarczony klucz USB do portu USB komputera.
- Voltav przełącznik połączenia w pozycji trybu połączenia bezprzewodowego RF 2.4G. Krybie Bluetooth
   Stan baterii Jeśli w trybie bezprzewodowym poziom naładowania b spadnie ponizej 20%, wskaźnik RGB na klawiaturze do g
- Ustaw przełącznik połączenia w pozycji trybu **połączenia** Bluetooth.
- Naciśnij **FN + 7** i przytrzymaj go przez 3 sekundy, aż wskaźnik RGB na klawiaturze gamingowej zaczna mio na niebiesko. Po pomyślnym sparowaniu wskaźnik RGB klawiaturze gamingowej będzie świecić na niebiesko przez 3 sekundy.

#### Pripojenie hernej klávesnici

Používanie dodaného kábla Dodaný kábel USB Type-C® do Type-A zapojte do hernej nici a do portú USB v pod

#### <u>Režim párovania cez Bluetooth po prvýkrát</u> nač pripojenia prepnite d

- Používanie bezdrôtového režimu RF 1. Dodaný USB dongle zapojte do portu USB v počítač
- 2. Spínač pripojenia prepnite do bezdrôtového režimu RF 2.4 G. Režim párovania cez Bluetooth s ďalšími hostiteľskými

<u>ladeniami (max. 3)</u> Spínač pripojenia prepnite do **režimu Bluetooth**. Stlačte tlačidlo FN + 7 a podržte ho stlačené na 3 sekundy, kým nebude na hernej klávesnici blikať modrá kontrolka RGB. Po

úspešnom spárovaní hernej klávesnici sa na nej rozsvieti modrá RGB kontrolka na dobu 3 sekúnd.

#### Anslut speltangentbord

#### Använda den medföljande kabe Anslut den medföljande USB Type-C°- till Type-A-kabeln till Imusen och en USB-port på dator

#### Länka Bluetooth-läge första gången Ställ in kopplingsbrytaren på **Bluetooth** Använd trådlöst RF-läge

- Anslut den medföljande USB-donglen till datorns 💓 USB-port. 2. Ställ in kopplingsbrytaren på trådlöst 2,4 G frakvansläge
- Länka Bluetooth-läge för fler värdenheter (max. 3)
   Ställ in kopplingsbrytaren på Bluetooth.
   Tryck och håll FN+7 i 3 sekunder tills RGB-indikatorn på speltangentbordet börja blinka blå. När spelmusen har länkats kommer RGB- indikatorn på speltangentbordet att hers blå i 3 sekunder. lysa blå i 3 sekunde

#### Підключення ігрової миші

Ко<u>ристування кабелем з комплект</u>у пу С® у Тип А оєднаний у пару кабель USB Ти щі та по порту USB на комп'ют «طلب»» <u> lоєднання в пару в режимі Bluetooth вперше</u>

#### и Вицетооти внерже ення на бездротовий оптержа 3. ежим Blue слям виссооп. Юсднання в пару в режимі Bluetooth вперше Підключіть бездротовий ключ USB до порту USB

#### овіть перемикач підключення на отовий режим **радіочастот 2,4 ГГц**. Вста Поєднання в пару в режимі Bluetooth з

- Встановіть перемикач підключення на бездро режим Bluetooth. Чатисніть і уточника ми пристроями-хостами (макс. 3)
- режим видеооп. Натисніть і утримуйте FN+7 в пари 3 секунди, доки індикатор RGB на ігровій клавіатурі почнуть мерехтіти блакитним. Щойно ігрову клавіатурі буде успішно поєднано в пару, індикатор RGB на ігровій клавіатурі засвітиться блакитним на 3 секунди.

#### تحديث البرنامج الثابت والتخصيص

100 m 1. قم بتوصيل لوحة مفاتيح الألعاب بإستخدام الكبل المرفق ووصلة USB بإحدى منافذ USB على جهاز الكمبيوتر الخاص بك.

#### ورثي

2. فم يتحميل برنامج Armoury Crate وتثبيته من خلال الرابط. https://rog.asus.com. n<u>mps://rog.asus.com</u>. 3. إتم تعليمات البرنامج لتحديث البرنامج الثابت الخاص لوحة مفاتيح الألعاب 4. خصص لوحة مفاتيح الألعاب لديك باستخدام برنامج Armoury Crate.

# حالة البطارية

يتحول مؤشر RGB الموجود على لوحة مفاتيح الألعاب إلى اللزن **الأحمر** (متعقله) وتترفف مؤشرات LED لكانة المفاتيح الأخرى عن التشغيل عنما تكون طاقة البطارية أقل من 20% في الوضع اللاسلكي. يمكنك شحن لوحة مفاتيح الألعاب باستخدام كبل BUB المرفق.

ملحظة: قد يختلف مخرج الطاقة وفقًا لمنفذ USB الذي تقوم بتوصيل لوحة مفاتيح الألعاب به عند شحن لوحة مفاتيح الألعاب اللاسلكية

# Conectarea mouse-ului dvs. pentru jocuri

#### Folosind cablul inclus Conectați cablul USB Type-C<sup>e</sup> la Type-A inclus la tastatură pentru iocuri și la un port USB de pe computerul dvs. <u>Asocierea modului Bluetooth pentru prima dată</u> e 2

#### Setați butonul de conectare la **modul Bluetooth**. Folosind modul wireless RF

- Conectați dongle-ul USB inclus în pachet la portul USB de pe computer. tați butonul de conectare la modul wireless
- RF 2.4G.

# Asocierea modului Bluetooth la dispozitive gazdă suplimentare (maxim 3) 1. Setați butonul de conectare la modul Bluetooth.

Apăsați și FN + 7 timp de 3 secunde până când ndicatorul RGB de pe tastatura dvs. pentru jocuri încep să lumineze albastru intermitent. După ce tastatură pentru jocuri a fost asociat cu succes, indicatorul RGB al mouse-ului va ilumina în culoarea albastru timp de 3 secunde.

## 連接您的電競鍵盤

## 使用隨附的連接線

將隨附的 USB Type-C° 轉 Type-A 線的一端連接至電鏡鍵盤,另一端插入電腦的 USB 連接埠。

#### 首次配對藍牙模式 將連線模式切換至**藍牙模式**。

- 使用 RF 無線模式
- 將 USB 無線訊號接收器插入電腦的 USB
- 2. 將連線模式切換至 RF 2.4G 無線模式。

#### 藍牙模式下與其他主機裝置配對(最多三個裝置) 將連線模式切換至藍牙模式。

NGE WKYELVWJWE至監讨便式。 長按 FN+7 按鍵 3 秒直至電競鍵盤上的 RGB 指示燈 變為藍色閃爍。電競鍵盤配對成功後, RGB 指示燈 將會亮藍色 3 秒。

# 连接您的电竞键盘

## 使用随附的数据线

| 将随附的 USB Type-C® 转 Type-A 线的一端连<br>接至电竞键盘,另一端插入电脑的 USB 接口。 | «ش» |
|------------------------------------------------------------|-----|
| 首次配对蓝荘描式                                                   |     |

#### 将连接模式切换至【蓝牙模式】 使用 RF 无线模式

- 1. 将 USB 无线信号接收器插入电脑的 USB (**)** 接口。
- 2 将连接模式切换至 BF 2 4G 无线模式。 蓝牙模式下与其他主机设备配对(最多三个设备)
- 1 将连接模式切换至蓝牙模式。
- 蓝色闪烁。电竞键盘配对成功后,RGB指示灯将会亮键盘充电。 蓝色3秒。

# Uppdatering av inbyggd programvara och anpassning

- Anslut speltangentbord till datorn med den medföljand kabel ۱
- Ladda ner och installera Armoury Crate-programvaran frår https://rog.asus.com. 3. Folj programvaruinstruktionerna för att uppdatera speltangentbords inbyggda programvara. 4. Anpassa speltangentbord med Armoury Crate.
- Batteristatus
- RGB-indikatorn på speltangentbordet blir **röd (pulserande)** och indikatorerna för alla andra tangenter släcks när batterieffekten är lägre än 20 % i trådlöst läge. Du kan ladda speltangentbordet med den medföliande USB-kabeln.

# OBS: När du laddar det trådlösa speltangentbordet kan utströmmen variera beroende på vilken USB-port du ansluter speltangentbordet

#### Поновлення мікропрограм і пристосування Підключіть ігрова кла пючіть ігрова клавіатура кабелем з комг іем USB до портів USB на комп'ютері.

- ( ( )
- Завантажте і встановіть ПЗ Armoury Crate з https://rog.asus <u>com.</u> Виконуйте інструкції до програмного забезпечення щодо поновлення мікропрограми ігрової клавіатурі. Пристосуйте ігрової клавіатурі за допомогою Armoury Crate.

## Стан акумулятора

الاللي ال

з пульсацією), а світлодіоди всіх інших клавіш вимкнуться оли заряд батареї буде нижче 20 % у бездротовому режимі Заряджати ігрову клавіатуру можна кабелем USB з комплекту.

катор RGB на ігровій клавіатурі світитиметься червоним

ПРИМІТКА: Під час заряджання бездротової ігрової клавіатури потужність заряджання може різнитися залежно від того, до якого пооту USB підключено ігрову клавіатуру.

# توصيل لوحة مفاتيح الألعاب

- استخدام الكبل المرفق صِل كبل USB من الفنة C° إلى الفنة A المرفق بماوس الألعاب وبأحد منافذ USB الموجودة بحاسوبك. إقران **وضع Bluetooth لأول مرة**
- اضبط مفتاح الاتصال على الوضع Bluetooth.
- إستخدام وضع التردد اللاسلكي RF وصِتَل دونجل USB المرفق بمنفذ USB الموجود في
  - 2. اضبط مفتاح الاتصال على الوضع اللاسلكي 2.4G آلذي يعمل بالترددات اللاسلكية. إقران وضع Bluetooth بأجهزة مضيفة إضافية (3 بحد أقصى)
  - 1. اضبط مفتاح الاتصال على ا**لوضع Bluetooth**.
- 2. اضغط مع الاستبرار على FN+7 لمدة 3 ثوان حتى بيداً مؤشر RGB الموجود على لوحة الألعاب بالموحض باللون الأرزق، ما أن يتم إقران لوحة مغاتيح الألعاب لديك بنجاح، سينحنى مؤشر مؤشر RGB الموجود على لوحة مغاتيح الألعاب

## Actualizarea firmware-ului și personalizarea Folosind cablul inclus și cheia hardware USB, conectați tastatură pentru jocuri la porturile USB ale computerului.

- ، شک Descărcați și instalați software-ul Armoury Crate de la adresa https://rog.asus.com. Urmați instrucțiunile din software pentru a actualiza firmware-ul tastatură pentru jocuri.
- Particularizați tastatură pentru jocuri cu ajutorul software-ului Armoury Crate. Stare baterie

Indicatorul RGB de pe tastatura dvs. pentru jocuri se va aprinde roșu (intermitent) și LED-urile pentru toate celelalte taste se vo u **(intermite)** si LED-urile pentru toate celelaite taste se vor ri atunci când bateria are o capacitate de sub 20% în modul eless. Puteți încărca tastatura dvs. pentru jocuri folosind cablul o com USB inclus.

NOTĂ: La încărcarea tastaturii wireless pentru jocuri, puterea poate varia în funcție de portul USB la care conectați tastatura.

#### 更新韌體及個人化

- 用隨附的 USB 線與 USB 無線訊號接收器將電競 鍵盤連接到電腦的 USB 連接埠。
- 請至 <u>https://rog.asus.com/</u> 下載並安裝 Armoury Crate 軟體。
- 依照軟體提示完成電競鍵盤的韌體更新。 ( 使用 Armoury Crate 個人化您的電競鍵盤。

## 電池狀態

- 在無線模式下,當電池電量低於 20% 時,電競鍵盤
  - 注意: 為無線電競鍵盤充電時,輸出功率取決於鍵盤所連 接的 USB 連接提。

## 更新固件及个性化

- 用随附的 USB 线与 USB 无线信号接收器将电竞键 盘连接到电脑的 USB 接口。
- ะเส้าวด 0 <u>//rog.asus.com/</u> 下载并安装 Armoury
  - 2. 请至 <u>https</u> Crate 软件 按照软件提示完成电竞键盘的固件更新。
  - 使用 Armoury Crate 个性化您的电竞键盘。 电池状态
- 在无线模式下,当电池电量低于 20% 时,电竞键盘 上的 RGB 指示灯会亮红色(呼吸),且其他所有按 长按 FN+7 按键 3 秒直至电竞键盘的 RGB 指示灯变为 键的灯效都熄灭。您可以使用随附的 USB 线为电竞
  - 注意: 为无线电竞键盘充电时,输出功率取决于键盘所连 接的 USB 接口。

# 게이밍 키보드 연결하기

## 제품과 함께 사용된 케이블 사용 제품과 함께 제공된 USB Type-C®와 Type-A 연결 케이블 게이밍 키보드 및 컴퓨터의 USB 포트에 (CCDD)

# 연결하기 처음으로 사용하는 블루투스 페어링 모드 연결 스위치를 블루투스 무선 모드로 설정합니다. @@@@@

펌웨어 업데이트 및 사용자 지정

ണ്ണം

업데이트합니다

배터리 상태

バッテリーの状態

»،

•**T** 

**, to the second second** 

제품과 함께 제공된 케이블과 USB 동글을 사용하여 게이밍 키보드 컴퓨터의 USB 포트에 연결하십시오.

https://rog.asus.com 에서 Armoury Crate 소프트웨어를 다운로드하여 설치합니다.

소프트웨어 지침에 따라 게이밍 키보드 펌웨어를

Armoury Crate를 사용하여 게이밍 키보드 사용자 지정합니다.

**참고:** 무선 게이밍 키보드 충전 시의 전원 출력은 게이밍 키보드를 연결하는 USB 포트에 따라 다를 수 있습니다.

付属のUSB Type-C®ケーブルを使用して本製品とパソコンを接続し、USBレシーバーをパソコンのUSBボートに接続します。

Web サイトから Armoury Crate ソフトウェアをダウンロードしインストールします。<u>https://rog.asus.com/</u>

Armoury Crate を起動し、表示される画面の指示に従いファームウェアを更新します。

חיבור מקלדת גיימינג

Bluetooth שיוך ראשון במצב

<u>שימוש בכבל המצורף</u> מחברים את כבל ®USB Type-C למקלדת גיימינג ולחיבור USB במחשב.

מגדירים את מתג החיבור **למצב Bluetooth**.

שימוש במצב RF אלחוטי\_ 1. מחברים את דונגל ה-USB אל חיבור ה-USB במחשב.

2. מגדירים את מתג החיבור **למצב RF 2.4G** Wireless.

שיור להתקו מארח נוסף במצב Bluetooth (עד 3)

. מגדירים את מתג החיבור **למצב Bluetooth.** לוחצים לחיצה ממושכת על FN **7** למשך 3 שניות עד שחיווי RGB במקלדת הגיימינג שלך מתחילות להבהב בכחול. לאחר

RGB במקלדת הגיימינג שלך מתחילות להבהב בכחול שהצימוד של עכבר הגיימינג הושלם בהצלחה, נורית ה RGB במקלדת גיימינג תידלק בכחול למשך 3 שניות.

<u>שימוש בכבל המצורף</u>

ファームウェアの更新が正常に完了したら、Armoury Crateで設定をカスタマイズします。

ファームウェア更新と設定のカスタマイズ

- <u>RF 무선 모드 사용</u> 제품과 함께 제공되는 USB 동글을 컴퓨터의 👀 4. USB 포트에 연결합니다.
  - 958 포드에 한글급ㅋㅋ. 연결 스위치를 RF 2.4G 무선 모드로
  - 설정합니다.
- 실정합니다. 추가적인 호스트 장치(최대 3개)에 대한 블루투스 페어링 모드 1. 연결 스위치를 블루투스 무선 모드로 실정합니다. 2. 게인및 킮볶듞인 RGB 표시들인 고란색으로 감방입기 1. 연결 스위치를 블루투스 무선 모드로 실정합니다. 2. 게인및 킮볶듞인 RGB 표시들인 고란색으로 감방입기
- 는 = \_\_\_\_\_\_ 파이프 플루루≏ **두신 보느로 실정합니다.** 게이밍 키보드의 RGB 표시는 이 파란색으로 깜박이기 시작할 때까지 FN + 7을 3초 동안 누르고 게이밍 마우스가 성공적으로 페어링되면 게이밍 키보드 LED 표시등이 3조 동안 파란색으로 켜집니다.

## キーボードを接続する

- **有線モードで使用する** →尾の IISB Type-C® ケーブルを使用し本製品とパ ●CDD
- RF2.4GHzワイヤレスモードで使用する 1. 付風のUSBレシーバーをパソコンのUSBポート の 付属のUSBレシ に接続します。
- 2. 接続モードスイッチを RF 2.4GHz ワイヤレスモードに設定します。
- パソコンでペアリングを行います。

Bluetooth<sup>®</sup>接続デバイスを追加する(最大3) 1. 接続モードスイッチを Bluetooth<sup>®</sup> モードに設定します。 2. キーボードの < fn + 7>を同時に3秒間押し、続けると RGB インジケーターは赤色に点滅し、他の LED は消灯します。パッテリーは付属の USB ケーブルを使用してパソコンの USB ポートから充電することができます。 インジケーターが青色にふガロにます。 2. キーボードの < fn + 7>を同時に3秒間押し、続けると RGB インジケーターは赤色に点滅し、他の LED は消灯します。 2. キーボードの <br/>
くの 、 チーボードに移行します。 2. キーボードの <br/>
たいデリングードに移行したます。 2. キーボードの <br/>
たいデリングの正常に完了すると、RGB インジケーターは赤色に点滅し、他の LED は消灯します。 2. キーボードの <br/>
たいデリー したり <br/>
たいデリー <br/>
たいデリー <br/>
たいデリー <br/>
たいデリー <br/>
たいデリー <br/>
たいデリー <br/>
たいデリー <br/>
たいデリー <br/>
たいデリー <br/>
たいデリー <br/>
たいデリー <br/>
たいデリー <br/>
たいデリー <br/>
たいデリー <br/>
たいデリー <br/>
たいデリー <br/>
たいデリー <br/>
たいデリー <br/>
たいデリー <br/>
たいデリー <br/>
たいデリー <br/>
たいデリー <br/>
たいデリー <br/>
たいデリー <br/>
たいデリー <br/>
たいデリー <br/>
たいデリー <br/>
たいデリー <br/>
たいデリー <br/>
たいデリー <br/>
たいデリー <br/>
たいデリー <br/>
たいデリー <br/>
たいデリー <br/>
たいデリー <br/>
たいデリー <br/>
たいデリー <br/>
たいデリー <br/>
たいデリー <br/>
たいデリー <br/>
たいデリー <br/>
たいデリー <br/>
たいデリー <br/>
たいデリー <br/>
たいデリー <br/>
たいデリー <br/>
たいデリー <br/>
たいデリー <br/>
たいデリー <br/>
たいデリー <br/>
たいデリー <br/>
たいデリー <br/>
たいデリー <br/>
たいデリー <br/>
たいデリー <br/>
たいデリー <br/>
たいデリー <br/>
たいデリー <br/>
たいデリー <br/>
たいデリー <br/>
たいデリー <br/>
たいデリー <br/>
たいデリー <br/>
たいデリー <br/>
たいデリー <br/>
たいデートの <br/>
たいデートの <br/>
たいデートの <br/>
たいデートの <br/>
たいデートの <br/>
たいデートの <br/>
たいデートの <br/>
たいデートの <br/>
たいデートの <br/>
たいデートの <br/>
たいデートの <br/>
たいデートの <br/>
たいデートの <br/>
たいデートの <br/>
たいデートの <br/>
たいデートの <br/>
たいデートの <br/>
たいデートの <br/>
たいデートの <br/>
たいデートの <br/>
たいデートの <br/>
たいデートの <br/>
たいデートの <br/>
たいデートの <br/>
たいデートー <br/>
たいデートの <br/>
たいデートー <br/>
たいデートー <br/>
たいデートー <br/>
たいデートー <br/>
たいデートー <br/>
たいデートー <br/>
たいデートの <br/>
たいデートの <br/>
たい <br/>
たい <br/>
たいデートの <br/>
たい <br/>
たいデートー <br/>
たい <br/>
たいデートー <br/>
たい <br/>
たい <br/>
たい <br/>
たい <br/>
たい <br/>
たい <br/>
たい <br/>
たい <br/>
たい <br/>
たい <br/>
たい <br/>
たい <br/>
たい <br/>
たい <br/>
たい <br/>
たい <br/>
たい <br/>
たい <br/>
たい <br/>
たい <br/>
たい <br/>
たい <br/>
たい <br/>
たい <br/>
たい <br/>
たい <br/>
たい <br/>
たい <br/>
たい <br/>
たい <br/>
たい <br/>
たい <br/>
たい <b

ים ומתקינים את התוכנה Armoury Crate מהכתובת

מורידים ומתקינים את התוכנה Armoury Crate מהכתובת .https://rog.asus.com
 פועלים לפי ההוראות להתקנת התוכנה לעדכון הקושחה של מקלדת גיימינג.

4. מתאימים אישית את מקלדת גיימינג באמצעות oury Crate

ורית ה-RGB במקלדת הגיימינג תידלק **באדום (נושם)** והנוריות של

ארים שלה משרים אחרים ייכבו כשטעינת הסוללה נמוכה מ-20% במצב גל המקשים האחרים ייכבו כשטעינת הסוללה נמוכה מ-20% במצב אלחוטי. ניתן לטעון את מקלדת הגיימינג באמצעות כבל ה-USB

**הערה** : במהלך הטעינה של מקלדת המשחק האלחוטית, ייתכן שהספק המוצא ישתנה בהתאם ליציאת ה-USB אליה חיברת את מקלדת המשחק.

**Key combinations** 

+ 1 / 2 / 3 / 4 / 5 / 6\* 6 is default

Light Effect Switch

Factory Default

Hot Key

安全說明

ess Level

Safety Guidelines

he-fly Macro Recording

עדכון הקושחה והתאמה אישית . חבר את מקלדת גיימינג שלך באמצעות הכבל המצורף ומתאם ה-USB ליציאת USB במחשב.

(ش) الأكاني

סטטוס הסוללה

mize all windows and mute / Maximize all windows and unmute

IOTE: When running AURA SYNC, the hot key related with the lighting effect will be disabled, for example: Profile switch, Lighting effects switch, rightness level.

Keep the device away from liquid, humidity, or moisture. Operate the device only within the specific temperature range of 0°C(32°F) to 40°C(104°F). When the device exceeds the maximum temperature, unplug or switch off the device to let it cool down.

本产品为微功率设备、消费者使用时应遵守以下规范,以免造成危害或损伤。 (一)本产品符合"微功率短距离无线电发射设备目录和技术要求"的具体条款和使用场景,采用的天线类型和性能,控制、 调整及开关等使用方法; (二)不得擅自改变使用场景或使用条件、扩大发射频率范围、加大发射功率(包括额外加装射频功率 达出现)、工程理位置达性的生活。

(二) 个骨u量自公要使用场景或使用添杆、扩入及射频率范围,加入及射功率(包括额行)加袋射频功率 放大器),不得增且或皮浆杆头袋;
 (三) 不得对其他合法的无线电台(站)产生有害干扰,也不得提出免受有害干扰保护;
 (四) 应当承受辐射射频能量的工业,科学及医疗(ISM)应用设备的干扰或其他合法的无线电台(站)干扰;
 (五) 如对其他合法的无线电台(站)产生有害干扰,应工即增止使用,并采取措施消除干扰后方可继续使用;
 (六) 在航空器内和依据法律法规、国家有关规定、标准划设的射电天文台、气象雷达站、卫星地球站(含测控、测距、接收、导频站)等军民用无线电台(站),机场等的电磁环境保护区域内使用微功率设备,应当遵守电磁环境保护及相关 行业丰富而口的规定;

Lighting effect color

8/9/0 key will remain lit up in white

NOTE: This function is only available when the F5 - F12 keys are toggled to Media Function

Switching between different paired host devices

BLE paired device 1 (default) / 2 /3

\* The key that remains lit up in white can be turned off in Armoury Crate.

(化)禁止在以机场跑道中心点为圆心、半径5000米的区域内使用各类模型遥控器;
 (七)禁止在以机场跑道中心点为圆心、半径5000米的区域内使用各类模型遥控器;
 (八)本产品使用时工作温度为0~45度,工作电压3.44.2V。

Function

·此鍵盤只應在溫度不高於 40°C(104°F)的環境下使用。 -安裝錯誤型號的電池可能會導致爆炸。

המצורף.

iterumstances may arise where because of a default on ASUS' part or other liability, you are entitled to recover damages from ASUS. In each such sgardless of the basis on which you are entitled to claim damages from ASUS, ASUS is liable for no more than damages for bodily injury (includii d damage to real property and tangible personal property; or any other actual and direct damages resulted from omission or failure of perforr uties under this Warranty Statement, up to the listed contract price of each product.

sible for or indemnify you for loss, damages or claims based in c This limit also applies to ASUS' suppliers and its reseller. It is the maximum for which ASUS, its suppliers, and your reseller are collectively responsible UNDER NO CIRCUMSTANCES IS ASUS LIABLE FOR ANY OF THE FOLLOWING: (1) THIRD-PARTY CLAIMS AGAINST YOU FOR DAMAGES, (2) LOSS OF, OR DAMAGE TO, YOUR RECORDS OR DATA; OR (3) SPECIAL, INCIDENTAL, OR INDIRECT DAMAGES OR FOR ANY ECONOMIC CONSEQUENTIAL DAMAGES (INCLUDING LOST PROFITS OR SANUNGS, EVEN IF ASUS, ITS SUPPLIED RO YOUR RESELTER IS INFORMED OF THEIR POSSIBILITY.

The equipment complies with FCC RF exposure limits set forth for an uncontrolled environment. The equipment must not be co-located or operating in conjunction with any other antenna or transr

**Safety Guidelines** 

Limitation of Liability

ASUS will only be respor

**RF** exposure warning

CAN ICES-003(B)/NMB-003(B)

- 此鍵盤只應在溫度不高於 40°C(104°F)的環境下使用。 - 安裝錯誤型號的電池可能會導致爆炸。

Federal Communications Commission Statement

owing measures:

**Radio Frequency (RF) Exposure Information** 

Précautions d'emploi de l'appareil :

ASUS Recycling/Takeback Services

DO NOT throw the device in fire. DO NOT short circuit the contacts. DO NOT disassemble the device.

REACH

**Proper disposal** 

X

Ð

本表格依据 SJ/T 11364 的规定编制

「產品之限用物質含有情況」之相關資訊,請參考下表:

莆考1. "O" 像指該項限用物質之百分比含量未超出百分比含量基準值。 考考2. "一" 像指該項限用物質為排除項目。

products to prevent the risk of electric shock or fire.

NCC: Taiwan Wireless Statement

KC: Korea Warning Statement

C

さい。製品破損もしくは、火災や感電の原因となる場合があります。

B급 기기 (가정용 방송통신기자재)

安全說明

Notices

# is device complies with Part 15 of the FCC Rules. Operation is subject to the following two con This device may not cause harmful interference. This device must accept any interference received including interference that may cause undesired op

This equipment has been tested and found to comply with the limits for a Class B digital device, pursuant to Part 15 of the FCC Rules. These limits are designed to provide reasonable protection against harmful interference in a residential installation. This equipment generates, uses and can radiate frequency energy and, if not installed and used in accordance with manufacturer's instructions, may cause harmful interference to radio communica however, there is no guarantee that interference will not occur in a particular installation. If this equipment does cause harmful interference to radio television reception, which can be determined by turning the equipment off and on, the user is encouraged to try to correct the interference by one of the following measures:

Increase the separation between the equipment and receiver. Connect the equipment to an outlet on a circuit different from that to which the receiver is connected. Consult the dealer or an experienced radioTV technician for help.

CAUTION! The use of shielded cables for connection of the monitor to the graphics card is required to assure compliance with FCC regulations. Changes or

Compliance Statement of Innovation, Science and Economic Development Canada (ISED)

This device complies with Innovation, Science and Economic Development Canada licence exempt RSS standard(s). Operation is subject to the following two conditions: (1) this device may not cause interference, and (2) this device must accept any interference, including interference that may cause undesir operation of the device.

Déclaration de conformité de Innovation, Sciences et Développement économique Canada (ISED)

Le présent appareil est conforme aux CNR d'Innovation, Sciences et Développement économique Canada (ISED) Le présent appareil est conforme aux CNR d'Innovation, Sciences et Développement économique Canada applicables aux appareils radio exempts de licence. L'exploitation est autorisée aux deux conditions suivantes : (1) l'appareil ne doit pas produire de brouillage, et (2) l'utilisateur de l'appareil doit accepter tout brouillage radiolétique subi, même si le brouillage est susceptible d'en compromettre le fonctionnement. CAN ICES-003(B)/NMB-003(B)

he radiated output power of the Wireless Device is below the Innovation, Science and Economic Development Canada (ISED) radio frequen mits. The Wireless Device should be used in such a manner such that the potential for human contact during normal operation is minimized This device has been evaluated for and shown compliant with the ISED Specific Absorption Rate ("SAR") limits when operated in portable exposur

#### Informations concernant l'exposition aux fréquences radio (RF)

La puissance de sortie rayonnée du dispositif sans fil est inférieure aux limites d'exposition aux radiofréquences d'Innovation, Sciences et Dévelc économique Canada (ISED). Le dispositif sans fil doit être utilisé de manière à minimiser le potentiel de contact humain pendant le fonctionnem Cet appareil a été évalué et montré conforme aux limites de DAS (Débit d'Absorption Spécifique) de l'ISED lorsqu'îl est utilisé dans des conditions portables.

 Soyez particulièrement vigilant quant à votre sécurité lors de l'utilisation de cet appareil dans certains lieux (les aéroports, les hópitaux, les stat garages professionnels).
 Évitez d'utiliser cet appareil à proximité de dispositifs médicaux implantés lors d'un appale d'utilis cardiaques nonmes la render sont de la positifs médicaux implantés lors d'un appale d'utilis reil à proximité de dispositifs médicaux implantés lors d'un appel téléphonique. Si vous portez un implant électronique (stimulateurs Juline, neurostimulateurs...), veuillez impérativement respecter une distance minimale de 15 centimètres entre cet appareil et l'implant

cardiaques, pompes à insuline, neurostimulateurs...), veuillez impérativement respecter une distance minimale de 15 centimètres entre cet appareil et l'implant pour réduire les risques d'interférence.
 Utilisez cet appareil dans de bonnes conditions de réception pour minimiser le niveau de rayonnement. Ce n'est pas toujours le cas dans certaines zones ou situations notamment les parkings souterrains, les ascenseurs, en train ou en voiture ou tout simplement dans un secteur mal couvert par le réseau.
 Terez cet appareil à distance du ventre des fermes encentines et du bas-ventre des adolescents.

Complying with the REACH (Registration, Evaluation, Authorisation, and Restriction of Chemicals) regulatory framework, we published the chemical substances in our products at ASUS REACH website at http://csrasus.com/english/REACH.htm.

ASUS recycling and takeback programs come from our commitment to the highest standards for protecting our environment. We believe in providing solutions for you to be able to responsibly recycle our products, batteries, other components as well as the packaging materials. Please go to <a href="http://csrasus.com/english/takebackhtm">http://csrasus.com/english/takebackhtm</a> (or detailed recycling information in different regions.

ow the device in municipal waste. This product has been designed to enable proper reuse of parts and recycling. The symbol of the c d bin indicates that the product (electrical, electronic equipment and mercury-containing button cell battery) should not be placed i vaste. Check local regulations for disposal of electronic products.

电子电气产品有害物质限制使用标识:图中之数字为产品之环保使用期限。仅指电子电气产品中含有的有害物质不数发生外泄或突变 从而对环境造成污染或对人身、财产造成严重损害的期限。

| 有害物质          |            |              |
|---------------|------------|--------------|
| 六价铬 (Cr (VI)) | 多溴联苯 (PBB) | 多溴二苯醚 (PBDE) |
| 0             | 0          | 0            |
| 0             | 0          | 0            |
| 0             | 0          | 0            |
| 0             | 0          | 0            |
| 0             | 0          | 0            |
|               |            |              |

211.133 30/1 11304 的观步编码。 :表示该有害物质在该部件所有均质材料中的含量均在 GB/T 26572 规定的限量要求以下。 2、表示试着需要医学化在验偿性加拿一些原料的量一型质料中的含量器化EQR/26572 规定的限量要求从下。 X、表示试着需要医学化在验偿体加量一边质料中的含量器化EQR/26572 规定的限量要求。然该部件仍符合欲望指令 2011/65/EU 的规范。 备注:此产品所标示之环保使用期限,系指在一般正常使用状况下。

| 0 | 0 | 0 |
|---|---|---|
| 0 | 0 | 0 |
| 0 | 0 | 0 |
| 0 | 0 | 0 |

Accessories that came with this product have been designed and verified for the use in connection with this product. Never use accessories for othe

付属品は本製品専用です。本製品を使用の際には、必ず製品パッケージに付属のものをお使いください。また、付属品は絶対他の製品には使用しないでくだ

Lithium-Ion Battery Warning \_\_\_\_

CAUTION: Danger of explosion if battery is incorrectly replaced. Replace only with the same or equivalent type recommended by the manufacturer. Dispose of used batteries according to the manufacturer's instructions.

取得書驗證明之低功率射頻器材,非經核准,公司、商號或使用者均不得擅自變更頻率、加大功率或變更原設計之特性及功能。低功率射頻器材之使用不得影響飛 安全及于優合法遺信;經發現有干擾現錄時,應立即停用,並改善至無干優時方得繼續使用。前述合法遺信,指依電信管理法規定作業之無線電遺信。低功率射頻 材須忍受合法遺信或工業,科學及醫療用電波輻射性電機設備之干優。

VCCI: Japan Compliance Statement

#### VCCI Class B Statement 警告 VCCI準拠クラスB機器(日本)

この装置は、情報処理装置等電波障害自主規制協議会(VCCI)の基準に基づくクラスB情報技術装置です。この装置は、家庭環境で使用することを目的 としていますが、この装置がラジオやテレビジョン受信機に近接しaて使用されると、受信障害を引き起こすことがあります。 取扱説明書に従って正しい取り扱いをして下さい。

Ukraine Certification Logo

1

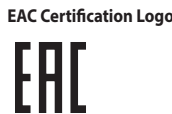

UKCA RF Output table (The Radio Equipment Regulations 2017)

| Function        | Frequency                   | Maximum Output Power (EIRP) |
|-----------------|-----------------------------|-----------------------------|
| 2.4CHa wireless | (2403 - 2480MHz) - Keyboard | 10dBm                       |
| 2.40HZ WITEIESS | (2403 - 2480 MHz) - Dongle  | 6dBm                        |
| BLE             | (2403 - 2480MHz) - Keyboard | 8dBm                        |
|                 |                             |                             |

| CE RED RF Output table (Directive 2014/53/EU) |                             |                             |  |
|-----------------------------------------------|-----------------------------|-----------------------------|--|
| Function                                      | Frequency                   | Maximum Output Power (EIRP) |  |
| 2.4CHaurizeless                               | (2403 - 2480MHz) - Keyboard | 10dBm                       |  |
| 2.4GHz wireless                               | (2403 - 2480 MHz) - Dongle  | 6dBm                        |  |
| BLE                                           | (2403 - 2480MHz) - Keyboard | 8dBm                        |  |

#### Simplified UKCA Declaration of Conformity:

ISUSTek Computer Inc. hereby declares that this device is in compliance with the essential requirements and other relevant provisions i quipment Regulations 2017 (S.I. 2017/1206). Full text of UKCA declaration of conformity is available at <u>https://www.asus.com/support/</u> and other relevant provisions of The Radi

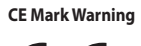

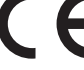

e cet appareil est conforme aux critè partir du site Internet suivant : <u>www.a</u>

| Deutsch ASUSTeK Computer Inc. erklärt hiermit, dass dieses Gerät mit den wesentlichen Anforderungen und anderen relevanten Bestimmungen der zugehörigen Richtlinien übereinstimmt. Der gesamte Text der EU-Konformitätserklärung ist verfügbar unter: <u>www.asus.com/support</u>                     |
|----------------------------------------------------------------------------------------------------|
| Italiano ASUSTeK Computer Inc. con la presente dichiara che questo dispositivo è conforme ai requisiti essenziali e alle altre disposizioni pertinenti con le direttive correlate.<br>Il testo completo della dichiarazione di conformità UE è disponibile all'indirizzo: <u>www.asus.com/support</u> |
| Русский Компания ASUS заявляет, что это устройство соответствует основным требованиям и другим соответствующим условиям соответствующих директив.<br>Подробную информацию, пожалуйста, смотрите на <u>www.asus.com/support</u>                                                                        |
| Български С настоящото ASUSTeK Computer Inc. декларира, че това устройство е в съответствие със съществените изисквания и другите приложими постановления<br>на свързаните писаетири. Пълният такот на декларанията за съответствие на ЕС с достъпна на адрест мами адик сот                          |
| Hvvatski ASUSTeK Computer Inc. ovim izjavljuje da je ovaj uređaj sukladan s bitnim zahtjevima i ostalim odgovarajućim odredbama vezanih direktiva. Cijeli tekst EU izjave o<br>sukladnosti dostupan je na <u>uvvarasti com/suport</u>                                                                 |
| Čeština Společnost ASUSTeK Computer Inc. tímto prohlašuje, že toto zařízení splňuje základní požadavky a další příslušná ustanovení souvisejících směrnic. Plné znění<br>prohlášení o shodě EU je k dispozici na adrese: <u>www.asus.com/support</u>                                                  |
| Dansk ASUSTeK Computer Inc. erklærer hermed, at denne enhed er i overensstemmelse med hovedkravene og andre relevante bestemmelser i de relaterede direktiver. Hele EU-overensstemmelseserklæringen kan findes på: www.asus.com/support                                                               |
| Nederlands ASUSTeK Computer Inc. verklaart hierbij dat dit apparaat voldoet aan de essentiële vereisten en andere relevante bepalingen van de verwante richtlijnen. De volledige tekst van de EU-verklaring van conformiteit is beschikbaar op: <u>www.asus.com/support</u>                           |
| Eesti Käesolevaga kinnitab ASUSTEK Computer Inc, et see seade vastab asjakohaste direktiivide oluliste nõuetele ja teistele asjassepuutuvatele sätetele. EL<br>vastavusdeklaratsiooni täielik tekst on saadaval järgmisel aadressil: <u>www.asus.com/support</u>                                      |
| Suomi ASUSTeK Computer Inc. ilmoittaa täten, että tämä laite on asiaankuuluvien direktiivien olennaisten vaatimusten ja muiden tätä koskevien säädösten mukainen. EU-<br>yhdenmukaisuusilmoituksen koko teksti on luettavissa osoitteessa: <u>www.asus.com/support</u>                                |
| Ελληνικά Με το παρόν, η AsusTek Computer Inc. δηλώνει ότι αυτή η συσκευή συμμορφώνεται με τις θεμελιώδεις απαιτήσεις και άλλες σχετικές διατάξεις των Οδηγιών της ΕΕ.<br>Το πλήρες κείμενο της δήλωσης συμβατότητας είναι διαθέσιμο στη διεύθυνση: <u>www.asusc.com/support</u>                       |
| Magyar Az ASUSTeK Computer Inc. ezennel kijelenti, hogy ez az eszköz megfelel a kapcsolódó Irányelvek lényeges követelményeinek és egyéb vonatkozó rendelkezéseinek.<br>Az EU megfelelőségi nyilatkozat teljes szövege innen letölthető: <u>www.asus.com/support</u>                                  |
| Latviski ASUSTeK Computer Inc. ar šo paziņo, ka ši ierice atbilst saistīto Direktīvu būtiskajām prasībām un citiem citiem saistošajiem nosacijumiem. Pilns ES atbilstības<br>paziņojuma teksts pieejams šeit: <u>www.asus.com/support</u>                                                             |
| Lietuvių "ASUSTeK Computer Inc." šiuo tvirtina, kad šis įrenginys atitinka pagrindinius reikalavimus ir kitas svarbias susijusių direktyvų nuostatas. Visą ES atitikties deklaracijos tekstą galima rasti: <u>www.asus.com/support</u>                                                                |
| Norsk ASUSTeK Computer Inc. erklærer herved at denne enheten er i samsvar med hovedsaklige krav og andre relevante forskrifter i relaterte direktiver. Fullstendig tekst for EU-samsvarserklæringen finnes på: www.asus.com/support                                                                   |
| Polski Firma ASUSTeK Computer Inc. niniejszym oświadcza, że urządzenie to jest zgodne z zasadniczymi wymogami i innymi właściwymi postanowieniami powiązanych<br>dyrektyw. Pelny tekst deklaracji zgodności UE jest dostępny pod adresem: <u>www.asus.com/support</u>                                 |
| Português A ASUSTEK Computer Inc. declara que este dispositivo está em conformidade com os requisitos essenciais e outras disposições relevantes das Diretivas<br>relacionadas. Texto integral da declaração da UE disponível em: <u>www.asus.com/support</u>                                         |
| Română ASUSTEK Computer Inc. declară că acest dispozitiv se conformează cerințelor esențiale și altor prevederi relevante ale directivelor conexe. Textul complet al<br>declarației de conformitate a Uniunii Europene se găsește la: <u>www.asus.com/support</u>                                     |
| Srpski ASUSTeK Computer Inc. ovim izjavljuje da je ovaj uređaj u saglasnosti sa osnovnim zahtevima i drugim relevantnim odredbama povezanih Direktiva. Pun tekst EU deklaracije o usaglašenosti je dostupan da adresi: <u>www.asus.com/support</u>                                                    |
| Slovensky. Społočnosť ASUSTeK Computer Inc. týmto vyhlasuje, že toto zariadenie vyhovuje základným požiadavkám a ostatým príslušným ustanoveniam príslušných<br>smerníc. Celý text vyhlásenia o zhode pre štáty EÚ je dostupný na adrese: <u>www.asus.com/support</u>                                 |
| Slovenščina ASUSTeK Computer Inc. izjavlja, da je ta naprava skladna z bistvenimi zahtevami in drugimi ustreznimi določbami povezanih direktiv. Celotno besedilo EU-izjave o skladnosti je na voljo na spletnem mestu: <u>www.asus.com/support</u>                                                    |
| Español Por la presente, ASUSTEK Computer Inc. declara que este dispositivo cumple los requisitos básicos y otras disposiciones pertinentes de las directivas relacionadas. El texto completo de la declaración de la UE de conformidad está disponible en: <u>www.asus.com/support</u>               |
| Svenska ASUSTeK Computer Inc. förklarar härmed att denna enhet överensstämmer med de grundläggande kraven och andra relevanta föreskrifter i relaterade direktiv.<br>Fulltext av EU-försäkran om överensstämmelse finns på: <u>www.asus.com/support</u>                                               |
| Українська ASUSTeK Computer Inc. заявляе, що цей пристрій відповідає основним вимогам та іншим відповідним положенням відповідних Директив. Повний текст<br>декларації відповідності стандартам ЄС доступний на: <u>www.asus.com/support</u>                                                          |
| Türkçe AsusTek Computer Inc., bu aygıtın temel gereksinimlerle ve ilişkili Yönergelerin diğer ilgili koşullarıyla uyumlu olduğunu beyan eder. AB uygunluk bildiriminin tam<br>metni şu adreste bulunabilir: <u>www.asus.com/support</u>                                                               |
| Bosanski ASUSTeK Computer Inc. ovim izjavljuje da je ovaj uređaj usklađen sa bitnim zahtjevima i ostalim odgovarajućim odredbama vezanih direktiva. Cijeli tekst EU izjave o usklađenosti dostupan je na: www.asus.com/support                                                                        |
| עברית האימות ASUSTek Computer Inc. מצהירה בזאת כי מכשיר זה תואם לדרישות החיוניות ולשאר הסעיפים הרלוונטיים של תקנה. ניתן לקרוא את הנוסח המלא של הצהרת התאימות<br>הרגולטורית עבור האיחוד האירופי בכתובר <u>: www.asus.com/support</u>                                                                   |

Service and Support

Visit our multi-language website at https://www.asus.com/support/.

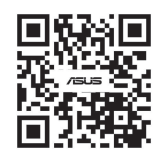

#### Официальное представительство в России

Горячая линия Службы технической поддержки в России Бесплатный федеральный номер для звонков по России: 8-800-100-2787 Номер для пользователей в Москве: +7(495)231-1999 Время работы: Пн-Пт, 09:00 - 21:00 (по московскому времени)

Официальные сайты ASUS в России:

## <u>www.asus.ru</u> www.asus.com/ru/support

Данное устройство соответствует требованиям Технического регламента Таможенного Союза ТР ТС 020/2011 Электромагнитная совместимость технических средств утв. решением КТС от 09.12.2011г. №879

| Manufacturer                                | ASUSTek COMPUTER INC.                                         |
|---------------------------------------------|---------------------------------------------------------------|
| Address, City                               | 1F., No. 15, Lide Rd., Beitou Dist., Taipei City 112, Taiwan  |
| Authorized Representative in Europe         | ASUS COMPUTER GmbH                                            |
| Address                                     | Harkortstrasse 21-23, 40880 Ratingen                          |
| Country                                     | Germany                                                       |
| Authorized Representative in United Kingdom | ASUSTEK (UK) LIMITED                                          |
| Address                                     | 1st Floor, Sackville House, 143-149 Fenchurch Street, London, |
|                                             | EC3M 6BL, England                                             |
| Country                                     | United Kingdom                                                |
|                                             |                                                               |